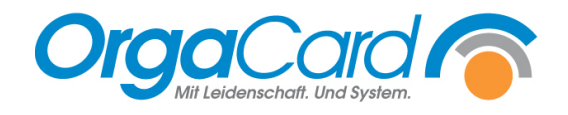

## Kostformen Stationen zuordnen

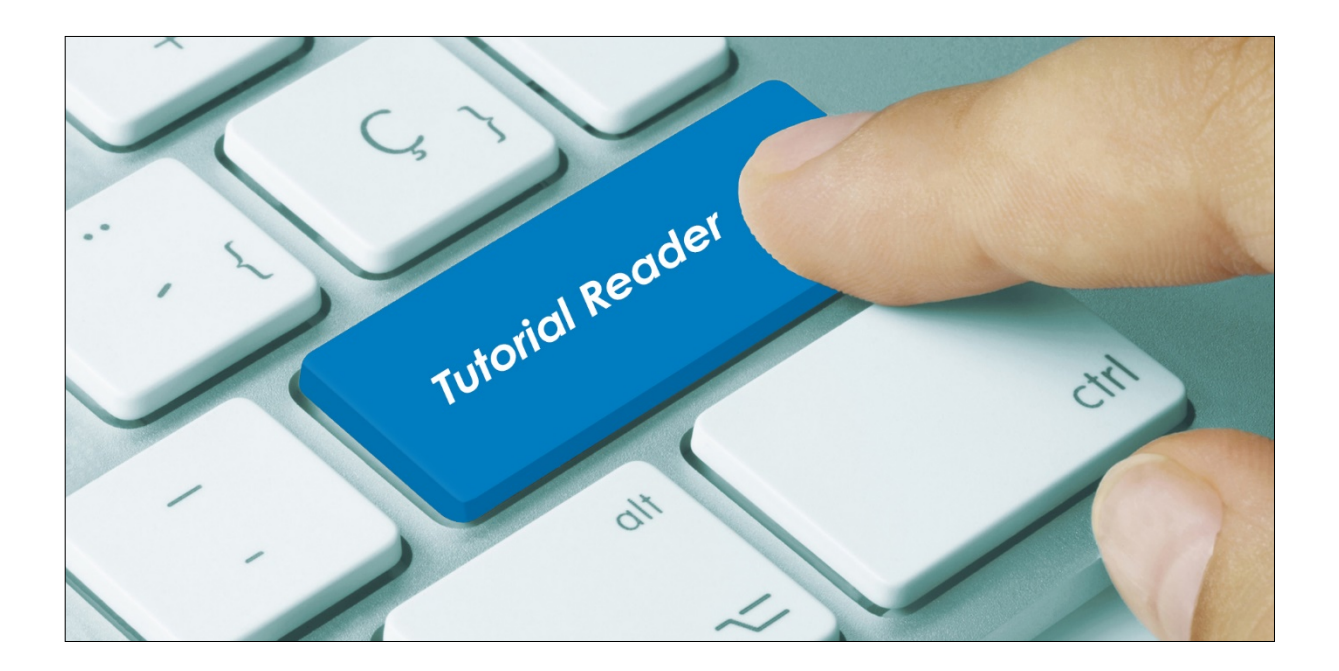

Ab der Datenbankversion 111 können Sie Kostformen nur für einzelne Stationen freischalten.

Beispiel: Die Kostform "Weiche Kost" soll nur auf der geriatrischen Station wählbar sein.

Um eine solche Zuordnung durchzuführen, klicken Sie bitte: Stammdaten / Station / im erscheinenden Bild wählen Sie das Register Zuordnungen

| 👷 Station - Cafeteria 🥂 — 🗆 🗙                                                                                                    |                                     |
|----------------------------------------------------------------------------------------------------|-------------------------------------|
| Bearbeiten Sortierung Zuordnungen Lieferanschrift Zusätze                                                                                                    |                                     |
| Einzelheiten   Bezeichnung:     Klinikbereich:   Planbetten:     Extern   40     Kostenstelle:   aktuelle Belegung:     91235   0     Kein Essen bei Neuaufnahme   Gesamtschule     Kein Essen bei Verlegung   Seniorenresidenz     Station 01   Station 01     Station 02   Station 02                            |                                     |
| 🖏 Station - Geriatrie —                                                                                                    |                                     |
| □ □ □ ○ ○ ○ ○ ○ ○ ○ ○ ○ ○ ○ ○ ○ ○ ○ ○ ○ ○ ○ ○ ○ ○ ○ ○ ○ ○ ○ ○ ○ ○ ○ ○ ○ ○ ○ ○ ○ ○ ○ ○ ○ ○ ○ ○ ○ ○ ○ ○ ○ ○ ○ ○ ○ ○ ○ ○ ○ ○ ○ ○ ○ ○ ○ ○ ○ ○ ○ ○ ○ ○ ○ ○ ○ ○ ○ ○ ○ ○ ○ ○ ○ ○ ○ ○ ○ ○ ○ ○ ○ ○ ○ ○ ○ ○ ○ ○ ○ ○ ○ ○ ○ ○ ○ ○ ○ ○ ○ ○ ○ ○ ○ ○ ○ ○ ○ ○ ○ ○ ○ ○ ○ ○ ○ ○ ○ ○ ○ ○ ○ ○ ○ ○ ○ </td <td>1. Station anklicken</td> | 1. Station anklicken                |
| Station auswählen:<br>Cafeteria<br>Endoskopie                                                                                                    | 2. Klicken Sie "Ändern"             |
| Geriatrie<br>Gesamtschule<br>Kinderg. Spielwiese<br>DP 01                                                                                                    | 3. Wählen Sie den Button "Kostform" |
| Quarantăne 🗸                                                                                                    |                                     |
| Bearbeitungsart<br>Station     C Zuordnung                                                                                                    |                                     |
| Bearbeiten Zuordnungen                                                                                                    |                                     |

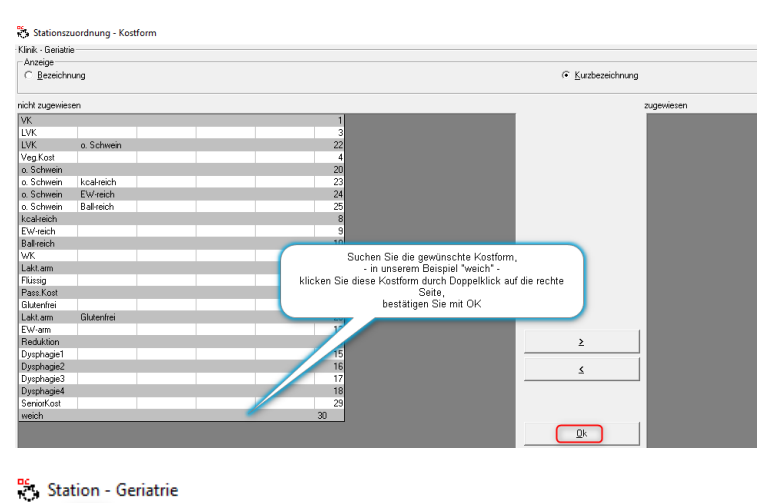

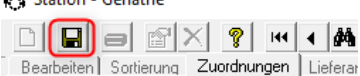

Station auswählen: Cafeteria Endoskopie

Gasamtschula

Nach Verlassen dieser Zuordnung, klicken Sie noch Speichern.

٨

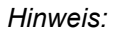

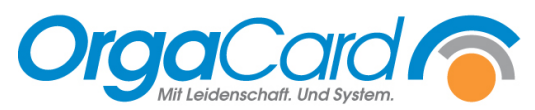

Beachten Sie, dass auch alle eventuell mit dieser Kostform vorhandenen Kostformkombinationen eingeschränkt werden (auf die rechte Seite klicken). Andernfalls würde die Kostform immer noch bei allen anderen Stationen erscheinen.

Tipp:

|                                          |                       |   | _ |          |
|------------------------------------------|-----------------------|---|---|----------|
| Station - Geriatrie                      | -                     |   |   |          |
|                                          |                       | 1 |   |          |
|                                          | eranschrift   ∠usatze |   | 1 |          |
| Station auswählen:                       |                       |   |   |          |
| Cafeteria A                              |                       |   |   |          |
| Geriatrie                                |                       |   |   |          |
| Gesamtschule                             |                       |   |   |          |
| Kinderg, Spielwiese                      |                       |   |   |          |
| Quarantăne V                             |                       |   |   |          |
| 1 dana mano                              |                       |   |   |          |
| Bearbeitungsart                          |                       |   |   |          |
| C Station C Zuord                        | hung                  |   |   |          |
|                                          |                       |   |   |          |
| Kostformkombinationen Stationen zuordnen |                       | _ |   | $\times$ |
|                                          |                       |   |   |          |
| Kostromkombinationen                     |                       |   | 7 |          |
| 030 - weich                              | C alle                |   |   |          |
| La Kurabazaishnung anzeigen              | C zugeordnet          |   |   |          |
| V Ruzbezeichnung anzeigen                | inicht zugeordnet     |   |   |          |
|                                          |                       |   | _ |          |
| Station                                  | Klinikhereich         |   | - |          |
| Station 01                               | Klinik                |   | - |          |
| Station 02                               | Klinik                |   |   |          |
| Station 03                               | Klinik                |   |   |          |
| Station 04                               | Klinik                |   |   |          |
| Geriatrie                                | Klinik                |   |   |          |
|                                          |                       |   |   |          |
|                                          |                       |   |   |          |
|                                          |                       |   |   |          |

Wenn Sie bei der Bearbeitungsart die Option Zuordnung wählen, können Sie die Benutzung einer Kostform komfortabel auf mehrere Stationen einschränken.

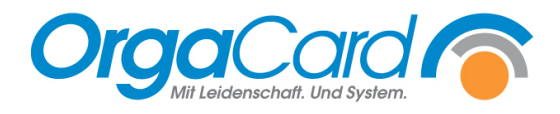

OrgaCard Siemantel & Alt GmbH Industriestraße 24 91126 Rednitzhembach Tel.: +49(0)9122/1809-0 Fax: +49(0)9122/1809-52 E-Mail: kontakt@orgacard.de Web: www.orgacard.de

© Copyright 2020 by OrgaCard Siemantel & Alt GmbH

Änderungen vorbehalten.

Dieses Dokument ist urheberrechtlich geschützt. Der Inhalt darf weder ganz noch teilweise ohne vorherige Genehmigung des Rechtsinhabers vervielfältigt oder reproduziert werden.